ุคลิกที่ MySQL Management ในหน้าแรก เป็นเมนูที่ใช้จัดการกับฐานข้อมูล ฟังก์ชั่นที่ใช้งานหลักๆในเมนูนี้ได้แก่

|                                  |                   | The second second second second second second second second second second second second second second second s |               |
|----------------------------------|-------------------|----------------------------------------------------------------------------------------------------|---------------|
| Direct                           | tAdmi             |                                                                                                    |               |
|                                  |                   |                                                                                                    |               |
|                                  | <u>A</u> 9        | 1                                                                                                    | <u></u>       |
| Home Webmail                     | Password Help     | Files                                                                                                    | Logout        |
| Create new Database              |                   |                                                                                                    | 3             |
| phpMyAdmin                       | 0                 |                                                                                                    | T.            |
| Database                         | Number of Users   | Download Backup                                                                                                | Size Select   |
| mamoon_myblogdb                  | 1                 | Download                                                                                                    | 89 КВ 🔌 🗖     |
| Re                               | pair Check Optin  | mize Total Size:                                                                                               | 385 KB Delete |
|                                  | Upload a Data     | base Backup (.gz)                                                                                              |               |
|                                  | Select Databas    | e mamoon_myblogdb 💌                                                                                            |               |
|                                  |                   | Browse_                                                                                                    | (4)           |
|                                  | Select conn       | ection method:                                                                                                 | $\langle -$   |
| <ul> <li>Your current</li> </ul> | login information | O A specified user                                                                                             | & pass        |
|                                  |                   |                                                                                                    | Upload        |

Create New Database คือเมนูที่ใช้สร้างฐานข้อมูลใหม่ โดยฐานข้อมูลที่จะสร้างนั้นต้องมีการระบุ user ที่จะ จัดการฐานข้อมูลนั้นๆ ซึ่งเลือก user ได้ 2 แบบ คือ

- สร้าง user ขึ้นมาใหม่
   ใช้ user เดิมที่มีอยู่แล้ว

| 🌚 🔮               | 6           | ?    | 1      |   | 1      |
|-------------------|-------------|------|--------|---|--------|
| Home Webma        | il Password | Help | Files  |   | Logout |
| Jsername Password | 1:          |      | Random | × |        |
| Confirm Password: |             |      |        |   |        |
|                   |             |      |        |   |        |

2. phpMyAdmin คือลิ้งค์ที่เป็นทางลัดไปสู่โปรแกรม phpMyAdmin ซึ่งเป็นโปรแกรมที่ช่วยในการจัดการฐานข้อมูล ไม่ว่าจะเป็นการสร้าง ลบ

้หรือแก้ไขฐานข้อมูล อีกทั้งยังใช้ในการเรียกดูข้อมูลในฐานข้อมูล ตลอดจนเพิ่ม ลบ หรือแก้ไขข้อมูลเหล่านั้น แต่การ จะเข้าไปจัดการฐานข้อมูลได้นั้น

จะต้องทำการ login เสียก่อน หากเราคลิกที่เมนู phpMyAdmin จะมีกล่อง login เด้งขึ้นมาอัตโนมัติ นอกจากนี้การ เข้าถึง phpMyAdmin

ยังสามารถเรียกใช้โดยการป้อน Domain name ของคุณได้เลย ตัวอย่างเช่น <u>http://ชื่อเว็บไซต์/phpmyadmin</u>

| Authenticat                                   | tion Required                                                                                                |                                                                                                    |               |                 |       |  |
|-----------------------------------------------|----------------------------------------------------------------------------------------------------|----------------------------------------------------------------------------------------------------|---------------|-----------------|-------|--|
| 0                                             | A username and pass<br>"phpMyAdmin localhos                                                                  | word are being requested by http://hostneverdie.com. The site says:<br>t <sup>r</sup>                                          |               |                 |       |  |
| User Name:                                    | mamoon_me                                                                                                    |                                                                                                    | login เจ้า แ  | Ser สำหรับจัด   |       |  |
| Password:                                     | •••••                                                                                                    |                                                                                                    | การฐาหจ้อมู   | ลที่ท่านต้องการ |       |  |
|                                               |                                                                                                    | OK Cancel                                                                                                    | ญ่า% phpmy    | radm1n          |       |  |
|                                               |                                                                                                    |                                                                                                    |               |                 |       |  |
| php                                           | lyAdmin                                                                                                    | 3 Server: localhost                                                                                                    |               |                 |       |  |
|                                               |                                                                                                    | 🚇 Databases 🧟 SQL 🏮 Status 📳 Variables 🚼 Charse                                                                                | ets 👸 Engines | Processes       | @Expo |  |
| <ul> <li>information</li> </ul>               | information schema (17)                                                                                      | Actions                                                                                                    |               |                 |       |  |
| mamoon_myblogdb (10) Please select a database | <ul> <li></li></ul>                                                                                          |                                                                                                    |               |                 |       |  |
|                                               |                                                                                                    | MySQL localhost                                                                                                    |               |                 |       |  |
|                                               | Create new database:<br>Create new database:<br>No Privileges<br>MySQL connection collation: utf8_general_ci | 0                                                                                                    |               |                 |       |  |
|                                               |                                                                                                    | Interface                                                                                                    |               |                 |       |  |
|                                               |                                                                                                    | <ul> <li>Language (): English</li> <li>Theme / Style: Original</li> <li>Custom color: Reset</li> <li>Font size: 82%</li> </ul> |               |                 |       |  |

| Database                                                           | Number of Users                                                                                                    | Download Backup                                                                                                    | Size                     | Selec  |
|--------------------------------------------------------------------|----------------------------------------------------------------------------------------------------|----------------------------------------------------------------------------------------------------|--------------------------|--------|
| mamcon_myblogdb                                                    | 1                                                                                                    | Download                                                                                                    | 389 KB                   |        |
| Rep                                                                | air Check Optimi                                                                                                    | ize Total Siz                                                                                                    | e: 389 KB                | Delete |
| ติ๊กเครี<br>และกร<br>เมื่อทำ                                       | องหมายลูกท้ายฐาหร้อ<br>ปุ่ม Delete จากหั้หระ<br>หกลปุ่ม OK ฐาหร้อมูลจ                                                           | มูลที่ท่านต้องการลข<br>ะขยจะฉามอีกลรั้งเพื่อจั<br>จองท่านจะลูกลยทันที                                                          | ว์หอัน                   |        |
| ติ๊กเครี<br>และกร<br>เมื่อท่า                                      | องหมาขลูกท้าขฐานจ้อ<br>ปุ้ม Delete จากหั้นระ<br>หกลปุ้ม OK ฐานจ้อมูลจ                                                           | มูลที่ท่านต้องการลข<br>ะขยจะฉามอีกครั้งเพื่อจั<br>จองท่านจะลูกลยทันที                                                          | ว์นอัน                   |        |
| ที่กเครี<br>และกง<br>เมื่อทำ<br>The p                              | องหมาขลูกท้าขฐานร้อ<br>ขุ้ม Delete รากหั้นระ<br>นกลขุ้ม OK ฐานร้อมูลร<br>page at http://hostnever                               | มูลที่ท่านต้องการลข<br>ะขยจะฉามอีกลรั้งเพื่อจั<br>จองท่านจะลูกลขทันที<br>rdie.com:2222 says:                                   | วันอัน                   |        |
| ที่กเครี<br>และกร<br>เมื่อทำ<br>The p                              | องพิมาออูกท้าอฐาหจ้อ<br>ขุ้ม Delete จากหั้หระ<br>หกอขุ้ม OK ฐาหจ้อมูลจ<br>page at http://hostnever                              | มูลที่ท่านต้องการลข<br>ะขอจะฉามอีกิลรั้งเพื่อจั<br>จองท่านจะลูกิลขทันที<br>rdie.com:2222 says:                                 | ม                        |        |
| <ul> <li>ติ๊กเครี<br/>และกร<br/>เพื่อท่า</li> <li>The p</li> </ul> | องหมายลูกท้ายฐานร้อ<br>ปุ่ม Delete รากนั้นระ<br>นกลปุ่ม OK ฐานร้อมูลร<br>page at http://hostneven<br>Are you sure you want to   | มูลที่ท่านต้องการลข<br>ะขอจะฉามอีกลรั้งเพื่อร้<br>รองท่านจะถูกลขทันที<br>rdie.com:2222 says:<br>Delete the selected database   | 5<br>5<br>5<br>5         |        |
| ທີ່ກະເຄຣີ<br>ແລະກະ<br>ເນື່ອກຳ<br>The f                             | องพิมาออูกท้าอฐานจ้อ<br>ขู้ม Delete จากนั้นระ<br>พกลขู้ม OK ฐานจ้อมูลจ<br>page at http://bostnever<br>Are you sure you want tol | มูลที่ท่านต้องการลข<br>รขขระฉามอีกิลรั้งเพื่อร้<br>รองท่านระลูกิลขทันที<br>rdie.com:2222 says:<br>Delete the selected database | 540 <sup>5</sup> 16<br>S |        |

4. Upload a Database Backup คือการนำข้อมูลที่ backup เอาไว้ก่อนหน้านี้ มาแทนที่ข้อมูลในฐานข้อมูลปัจจุบัน โดยจะต้องมีไฟล์ backup ของฐานข้อมูลซึ่งเป็นไฟล์ .gz เสียก่อน การ download backup ของฐานข้อมูลใดๆ ให้กด ปุ่ม download ข้างๆ ฐานข้อมูลนั้นๆ

| Upload a Dat                   | abase Backup (.gz)                                    |
|--------------------------------|-------------------------------------------------------|
| Select Databa                  | ase mamoon_myblogdb 💌 เลือกฐาหร้อมูล                  |
|                                | Browse] เลือกไฟล์ที่ ท้องการ upload (ไฟล์ที่ backup พ |
| Select con                     | inection method:                                      |
| Your current login information | O A specified user & pass                             |
|                                | Upload                                                |
|                                |                                                       |